## Quick Start Guides Account Transfers – Interac e-Transfers®\*

 $(\mathbf{f})$ 

*Interac* e-Transfer service allows you to send and receive funds quickly and securely across Canada, whenever you want.

## How do I perform an e-Transfer?

- Select Create Interac e-Transfer from the Account Transfer menu under the Payments & Receivables tab.
- 2 Choose the account to transfer money from, the recipient email to send the e-Transfer to, and enter the amount.

The first time you send an e-Transfer, select **Add/Manage Recipients** in the Recipient field to add a recipient. Recipients can be added, modified, or deleted through this option going forward.

- **3** Once you have completed the required fields, select **Verify Details** to review the information.
- Select Finish to send the e-Transfer. A SecurID is required on final approval of the e-Transfer – if no additional approvals are required, you will be prompted to enter your Passcode.

The transfer will be processed on the processing date you indicated. If you select today's date, the transfer will be sent immediately.

## To learn more

The **Ask Us** feature within Online Banking for Business will guide you through your next steps such as:

- How do I confirm my Interac e-Transfer was successful?
- How do I add/manage/delete my Interac e-Transfer recipients?
- How do I receive Interac e-Transfers?

Ask Us also gives you detailed instructions on how to

- view your Interac e-Transfer history/reports
- create, manage and approve transfers

As you use Account *Interac* e-Transfer service, look for the Information icon 0 where one click provides you with helpful tips.

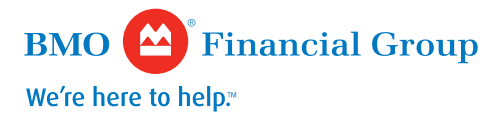

| Infor                                                                                        | mation                                   | Receivables                                                                                                    | Trading Pr                                 | oducts                | Preferences                                                 | Resour                                           | ces           |
|----------------------------------------------------------------------------------------------|------------------------------------------|----------------------------------------------------------------------------------------------------|--------------------------------------------|-----------------------|-------------------------------------------------------------|--------------------------------------------------|---------------|
|                                                                                              |                                          |                                                                                                    |                                            |                       |                                                             |                                                  |               |
| Payments &                                                                                   |                                          | Create Interac e-Transfer 1,2                                                                                                    |                                            |                       |                                                             |                                                  |               |
| Receivables                                                                                  |                                          | Enter Details     O Verify Details     O C                                                                                                    |                                            |                       |                                                             | Complete                                         |               |
| Account Transfer                                                                             |                                          | Enter the details o<br>"Required information of the second second s | f your e-Transfer(<br>ation.               | s) below.             |                                                             |                                                  |               |
| Create Interac e-1                                                                           | ransfer                                  | Sender's email ac                                                                                                    | idress: jane                               | .doe@abc.com          |                                                             |                                                  |               |
| Approve Transfers                                                                            |                                          | From Account*                                                                                                    |                                            | Select                |                                                             | *                                                |               |
| Create Template<br>Manage Templates                                                          |                                          | Recipient*                                                                                                    |                                            | Add/Manage Recipients |                                                             | ~                                                |               |
| Reports                                                                                      |                                          | Amount* 0                                                                                                    |                                            | CHD.                  |                                                             |                                                  |               |
| e-Transfer                                                                                   |                                          | Processing Date:*                                                                                                    |                                            | Immediately           |                                                             | Y Recurring                                      |               |
| _                                                                                            |                                          |                                                                                                    |                                            |                       |                                                             |                                                  | ×             |
| ecipient Name I<br>riter first and last name                                                 | Recipient Ernall Ac                      | ldress Language Pre.<br>English                                                                                                    | Security Question     Enter Security Quest | ion Enter S           | y Response<br>ecurty Response                               | Confirm Security Respo<br>Re-Enter Security Resp | 556           |
|                                                                                              |                                          |                                                                                                    |                                            |                       |                                                             |                                                  | Add Recipient |
| ecipient Name I<br>www.Mitchell 1                                                            | tecipient Ernell Ac<br>aciva mitcheli@bs | idress Longuage Pre.<br>sitess ca Ecolati                                                                                                    | Security Question                          | Security Response     | Confirm Security Re<br>XXXXXXXXXXXXXXXXXXXXXXXXXXXXXXXXXXXX | s Options                                        |               |
| _                                                                                            | _                                        |                                                                                                    |                                            |                       |                                                             |                                                  | _             |
| Create Interac e-1                                                                           | ransfer                                  | ~                                                                                                    | 1                                          |                       |                                                             |                                                  | 8             |
| Enter Details                                                                                |                                          | Verify Details                                                                                                    | 0                                          | Complete              |                                                             |                                                  | •             |
| Required information.                                                                        | e-Transfer(s                             | () below.                                                                                                    |                                            |                       |                                                             |                                                  |               |
| Sender's email addres:                                                                       | i jane.                                  | doe@abc.com                                                                                                    |                                            |                       |                                                             |                                                  |               |
| Recipient*                                                                                   | -Sei                                     | sct                                                                                                    |                                            | ~                     |                                                             |                                                  |               |
| Amount* 🙃                                                                                    |                                          | CAD                                                                                                    |                                            |                       |                                                             |                                                  |               |
| Processing Date:*                                                                            |                                          | Immediately V Recurring                                                                                                    |                                            |                       |                                                             |                                                  |               |
| Add a message:  Comments entered will appear on the sender and recipient's account statement |                                          |                                                                                                    |                                            |                       |                                                             |                                                  |               |
|                                                                                              | Maxin                                    | num of 18 characters,                                                                                                    | 18 available chara                         | acters left           |                                                             |                                                  |               |
|                                                                                              |                                          |                                                                                                    |                                            | O Add                 | 10 more Trai                                                | nsfers                                           |               |
|                                                                                              |                                          |                                                                                                    |                                            | Ca                    | ncel Verit                                                  | y Details                                        |               |
|                                                                                              |                                          |                                                                                                    |                                            |                       |                                                             |                                                  |               |
|                                                                                              |                                          |                                                                                                    |                                            |                       |                                                             |                                                  |               |

15-607